# GUIDE D'UTILISATION ATA SERVICES

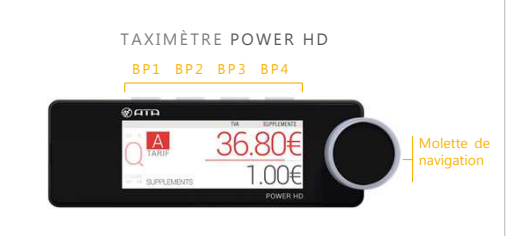

#### TAXIMÈTRE AIR W

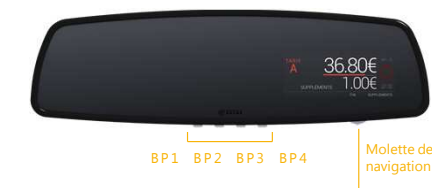

### 1. VOUS RECEVEZ LE CODE DE PROLONGATION

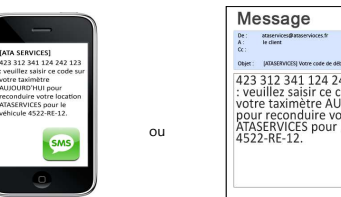

423 312 341 124 242 123 423 312 341 124 242 123 : veuillez saisir ce code sur votre taximètre AUJOURD'HUI pour reconduire votre location ATASERVICES pour le véhicule 4522-RE-12.

Le code est envoyé, au jour de votre choix suivant le jour 'anniversaire' de votre souscription, par SMS ou par email selon votre choix. Il est valable pendant 7 jours à compter du jour de son émission. Vous avez 7 jours pour le saisir, à défaut vous pouvez toujours en générer un nouveau depuis votre espace privé sur le site www.ataservices.fr.

Vous pouvez changer le mode de réception ou le jour d'envoi du code à tout moment. Soit en vous rapprochant de votre installateur, soit via votre espace privé sur le site www.ataservices.fr, en cliquant sur votre véhicule puis sur « Générer code » (affichage seulement) ou « Envoyer code » (envoi du code par SMS et email).

Pour accéder à votre espace privé sur www.ataservices.fr: Login = votre adresse email (celle que vous avez communiquée lors de votre inscription),

Mot de passe = votre mot de passe (celui que vous avez recu par mail lors de votre inscription)

### 2. ACCES A L'ECRAN DE SAISIE DU CODE

Le code est une suite de 18 chiffres de 1 à 4. Chaque chiffre correspond à un bouton poussoir du taximètre

### DEPUIS LE MENU « REGLAGES »

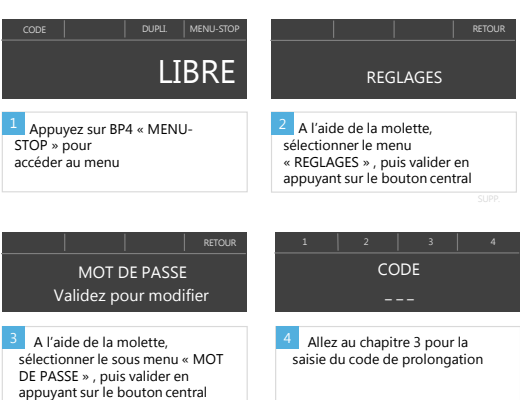

## **DEPUIS LA POSITION « LIBRE »**

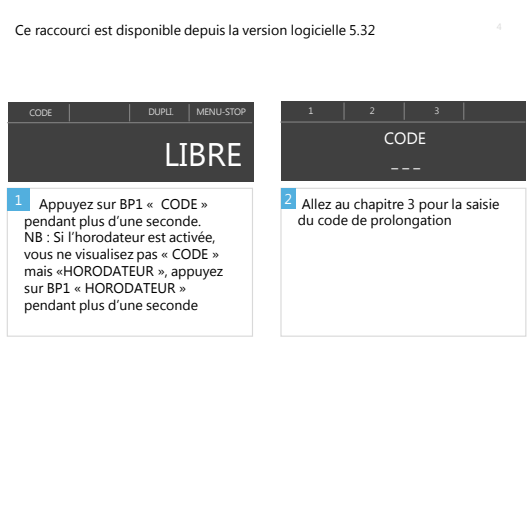

#### 3. SAISIE DU CODE DE PROLONGATION

Exemple Le code est 423 312 341 124 242 123

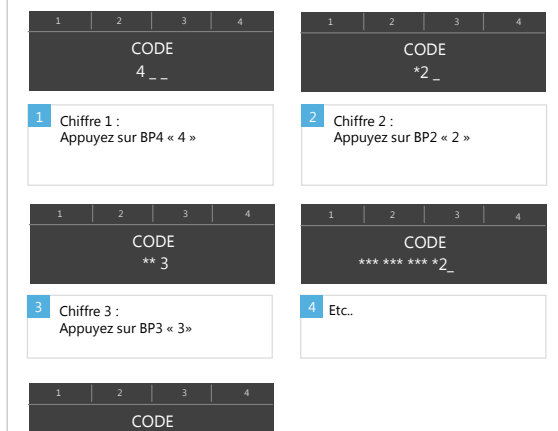

5 Chiffre 18 : Appuyez sur BP3 « 3 »

## Cas où le code saisi est valide

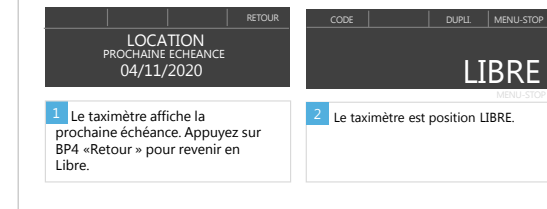

### Cas où le code saisi est invalide

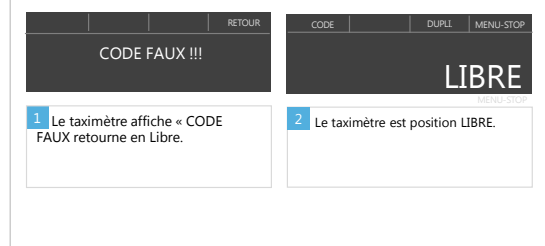

Retrouvez le guide d'utilisation complet de votre taximètre sur WWW.ATA-ELECTRONICS.COM

## **OUESTIONS / REPONSES**

#### Comment visualiser la date d'échéance ?

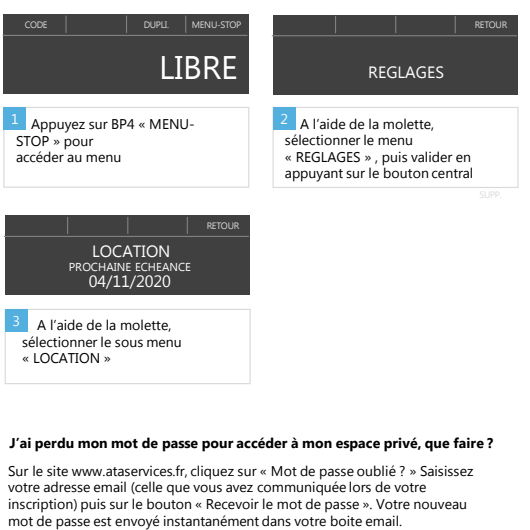

#### Je n'ai pas reçu mon code de déblocage ou je ne l'ai pas saisi à temps, que faire?

Allez dans votre espace privé sur le site www.ataservices.fr, cliquez sur votre véhicule puis sur « Générer code » (affichage seulement) ou « Envoyer code » (envoi du code par SMS et email).